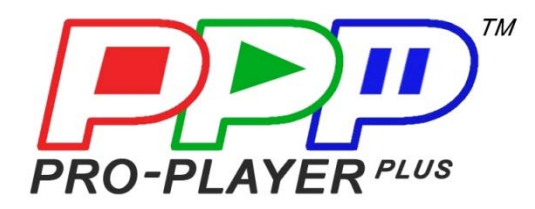

# ➢ QUICK START GUIDE A ≺ Instructions for Fast Simple Playback of a Single Media File on a Single Monitor With NO Router/Internet Connection

(Media file will loop automatically)

For media file(s) on a single monitor WITH a Router/Internet Connection to Access more Pro-Player Plus operating features, please see QUICK START GUIDE B. For more detailed instructions, please visit www.ProPlayerPlus.com to download the latest manual.

#### STEP 1: Equipment Checklist Included in Box:

- ☑ (1) Pro-Player Plus 4K System
- ☑ (1) 19V Power Supply
- ☑ (1) USA Standard 120V Power Cable
- ☑ Quick Start Guide(s)

#### **Customer to Provide:**

☑ (1) Monitor

Ø (1) HDMI Cable

#### STEP 2: Make System Connections - Inputs and Outputs

Switch power OFF on each piece of equipment or device prior to making connections. NOTE: You may wish to mount the PP+ to the rear of the monitor (e.g., with Velcro)

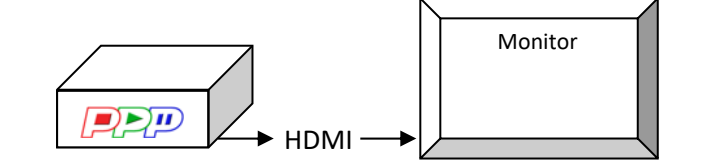

#### STEP 3: Turn On Power to all Equipment / Devices

NOTE: Wait until all devices/equipment have finished starting up before proceeding.

#### STEP 4: To Load and Playback a Single Media File

Supported File Types: .mp4 .wmv .mpeg .mpg .mkv .mov Supported File Resolution: 480p - 4K

- Place your media file on the root directory of a USB thumb drive
- Insert USB thumb drive into the PP+ Player
- The Player will take approx 30 seconds to recognize the thumb drive, then your file will automatically load onto the Player
- When the file is finished loading, it will automatically begin playing in a looping fashion (auto replays) until PP+ is powered OFF
- Once you turn PP+ Power back ON, the file will begin to play again automatically

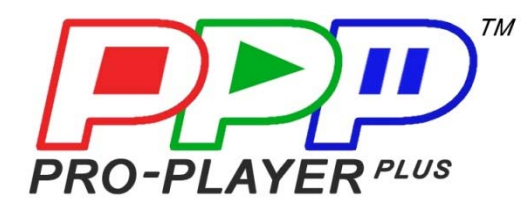

### ➢ QUICK START GUIDE B <</p> **Playback Instructions for** Media File(s) on a Single Monitor

#### WITH Router/Internet Connection to Access PP+ Operating Features

For more detailed instructions, please visit www.ProPlayerPlus.com to download the latest manual.

#### STEP 1: Equipment Checklist Included in Box:

- ☑ (1) Pro-Player Plus 4K System
- ☑ (1) 19V Power Supply
- **Customer to Provide:**
- ☑ (1) Monitor
- ☑ (2) Ethernet/Cat5 Cables
- ☑ (1) USA Standard 120V Power Cable
- ☑ Quick Start Guide(s)
- ☑ (1) HDMI Cable
- ☑ (1) Wi-Fi Router
- ☑ Laptop or Wi-Fi Enabled Smart Device (Cell Phone or Tablet)

#### STEP 2: Make System and Router Connections - Inputs and Outputs

Switch power OFF on each piece of equipment or device prior to making connections. NOTE: You may wish to mount the PP+ to the rear of the monitor (e.g., with Velcro)

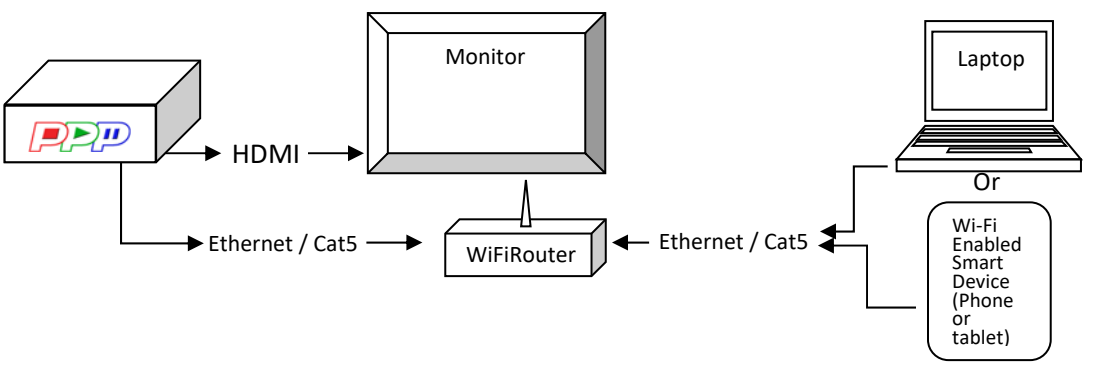

NOTE: If you're just using PP+ with a single monitor and USB Copy feature (which will automatically loop your media file), no router connection is needed (See Quick Start Guide A)

#### STEP 3: Turn On Power to all Equipment / Devices

NOTE: Wait until all devices/equipment have finished starting up before proceeding.

#### STEP 4: To Load and Playback Media Files

Supported File Types: .mp4 .wmv .mpeg .mpg .mkv .mov Supported File Resolution: 480p - 4K

- Place your media files on the root directory of a USB thumb drive
- Insert USB thumb drive into the PP+ Player
- The Player will take approx 30 seconds to recognize the thumb drive, then your files will automatically load onto the Player
- When the files are finished loading, the last file will automatically begin playing in a looping fashion (auto replays)

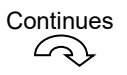

Continued

## STEP 5: Log on to PP+ Player through Network to Access Web-Based Interface to select which file to play, create a playlist, upload additional files or delete a file

- Connect the PP+ Master Player and your laptop or smart device to the same network
- Set your laptop or smart device to the 192.168.168.75 network on any address other than 192.168.168.1
- Open your browser and enter in 192.168.168.1
- Log in as: user/1234 (suitable for end users) (To log in as an administrator, which is for technical personnel and advanced users, please consult user manual)

#### STEP 6: Access PP+ Features through Network

When the web-based interface opens, press **Media Manager**. From here, you can:

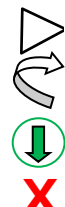

Play file(s) once

Loop file(s) (continuously play)

) Upload & download file(s)

- Delete file(s)
- Display number of file(s)

Indicates DMX file(s)

Check disc space (green storage bar across top of media file list turns yellow at 75% full and red at 95% full)

Name Sort alphabetically (click column heading)

Tabs Create Scene, Playlist, Slideshow ...

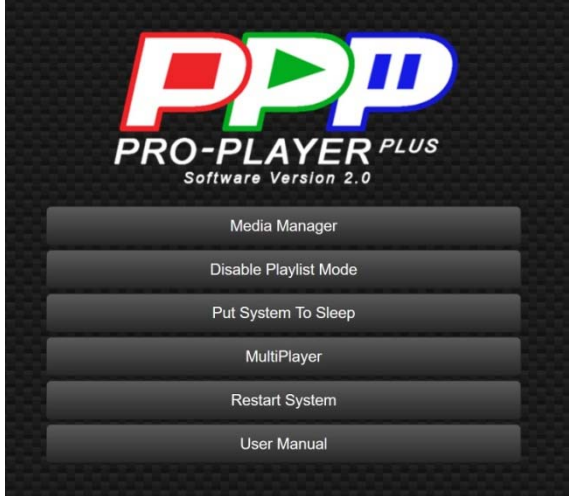

Web Interface (User Log-In) Menu 🗍

Media Manager Menu

| PRO-PLAYER PLUS       |                  |                    |                                 |              |                |                |  |
|-----------------------|------------------|--------------------|---------------------------------|--------------|----------------|----------------|--|
| ➔ Create Scene        | Create Slideshow | i≣ Create Playlist | <ul> <li>Upload File</li> </ul> | C Refresh    | <b>↓†</b> Syne | c 🔛 Table View |  |
| Storage 32.58 GB Free | 32%<br>Name      | Ful                |                                 |              | Actions        |                |  |
| C                     | bars_tone        |                    |                                 | 0000<br>0000 | ٩              |                |  |
| C                     | BSI              |                    |                                 | $\Box \Box$  | • ×            |                |  |
| C                     | CalidascopeV3    |                    |                                 | Ģ            | ٩              |                |  |
| ► c                   | Cbr3D            |                    |                                 | QQQQ         | • ×            |                |  |

For more detailed information, access user manual via the network or download it at ProPlayerPlus.com.